# **User Manual**

Revision v1.0 December

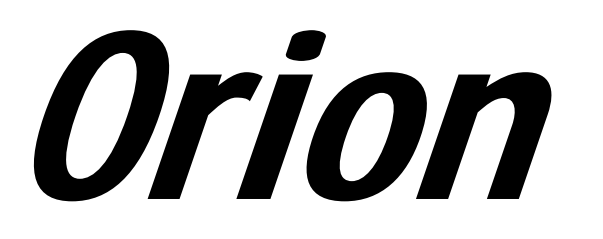

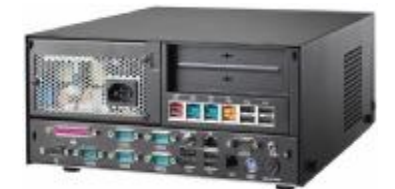

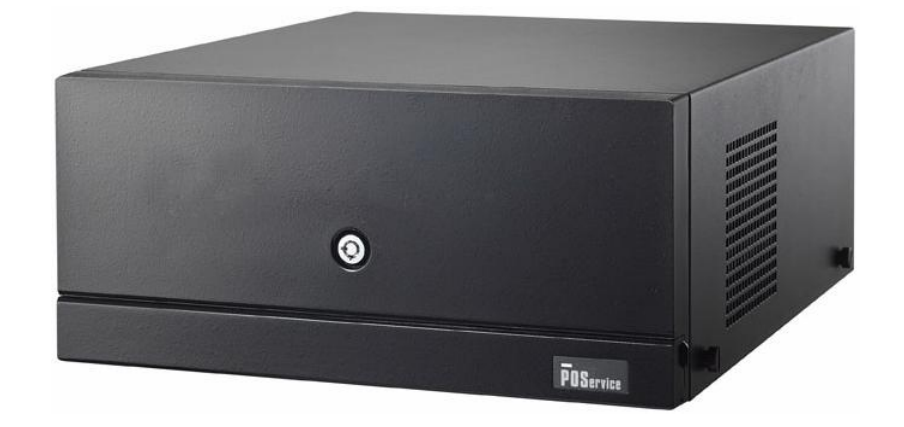

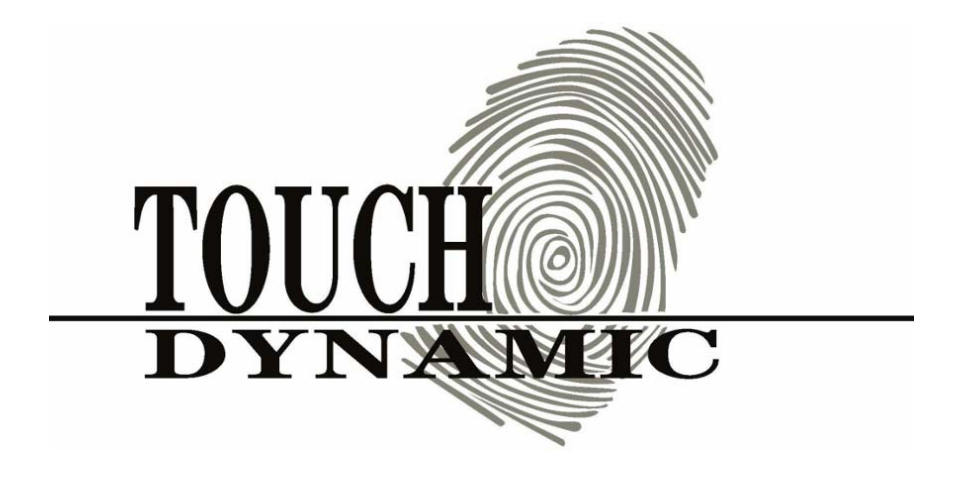

Copyright 2009 February All Rights Reserved Manual Version 1.0 Part Number:

> The information contained in this document is subject to change without notice. We make no warranty of any kind with regard to this material, including, but not limited to, the implied warranties of merchantability and fitness for a particular purpose. We shall not be liable for errors contained herein or for incidental or consequential damages in connection with the furnishing, performance, or use of this material.

This document contains proprietary information that is protected by copyright. All rights are reserved. No part of this document may be photocopied, reproduced or translated to another language without the prior written consent of the manufacturer.

## TRADEMARK

Intel®, Pentium® and MMX are registered trademarks of Intel® Corporation. Microsoft® and Windows® are registered trademarks of Microsoft Corporation.

Other trademarks mentioned herein are the property of their respective owners.

## Safety

## **IMPORTANT SAFETY INSTRUCTIONS**

- 1. To disconnect the machine from the electrical power supply, turn off the power switch and remove the power cord plug from the wall socket. The wall socket must be easily accessible and in close proximity to the machine.
- 2. Read these instructions carefully. Save these instructions for future reference.
- 3. Follow all warnings and instructions marked on the product.
- 4. Do not use this product near water.
- 5. Do not place this product on an unstable cart, stand, or table. The product may fall, causing serious damage to the product.
- 6. Slots and openings in the cabinet and the back or bottom are provided for ventilation to ensure reliable operation of the product and to protect it from overheating. These openings must not be blocked or covered. The openings should never be blocked by placing the product on a bed, sofa, rug, or other similar surface. This product should never be placed near or over a radiator or heat register or in a built-in installation unless proper ventilation is provided.
- 7. This product should be operated from the type of power indicated on the marking label. If you are not sure of the type of power available, consult your dealer or local power company.
- 8. Do not allow anything to rest on the power cord. Do not locate this product where persons will walk on the cord.
- 9. Never push objects of any kind into this product through cabinet slots as they may touch dangerous voltage points or short out parts that could result in a fire or electric shock. Never spill liquid of any kind on the product.

## **CE MARK**

This device complies with the requirements of the EEC directive 2004/108/EC with regard to "Electromagnetic compatibility" and 2006/95/EC "Low Voltage Directive".

## FCC

This device complies with part 15 of the FCC rules. Operation is subject to the following two conditions:

(1) This device may not cause harmful interference.

(2) This device must accept any interference received, including interference that may cause undesired operation.

## **CAUTION ON LITHIUM BATTERIES**

There is a danger of explosion if the battery is replaced incorrectly. Replace only with the same or equivalent type recommended by the manufacturer. Discard used batteries according to the manufacturer's instructions.

## **LEGISLATION AND WEEE SYMBOL**

2002/96/EC Waste Electrical and Electronic Equipment Directive on the treatment, collection, recycling and disposal of electric and electronic devices and their components.

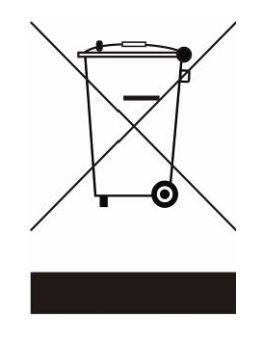

The crossed dustbin symbol on the device means that it should not be disposed of with other household wastes at the end of its working life. Instead, the device should be taken to the waste collection centers for activation of the treatment, collection, recycling and disposal procedure. To prevent possible harm to the environment or human health from uncontrolled waste disposal, please separate this from other types of wastes and recycle it responsibly to promote the sustainable reuse of material resources.

Household users should contact either the retailer where they purchased this product, or their local government office, for details of where and how they can take this item for environmentally safe recycling.

Business users should contact their supplier and check the terms and conditions of the purchase contract.

This product should not be mixed with other commercial wastes for disposal.

## **Revision History**

Changes to the original user manual are listed below:

| Version | Date          | Description     |
|---------|---------------|-----------------|
| 1.0     | 2009 December | Initial release |
|         |               |                 |
|         |               | •               |
|         |               | •               |
|         |               |                 |

## Table of Content

## 1. Packing List

Take the system unit out of the carton. Remove the unit from the carton by holding it by the foam inserts. The following contents should be found in the carton:

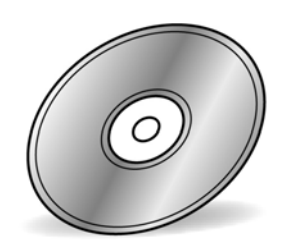

a. Driver CD

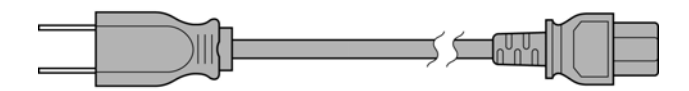

b. Power Cable

Note: The power cord type various according to different country and region.

## 2.1. Front View

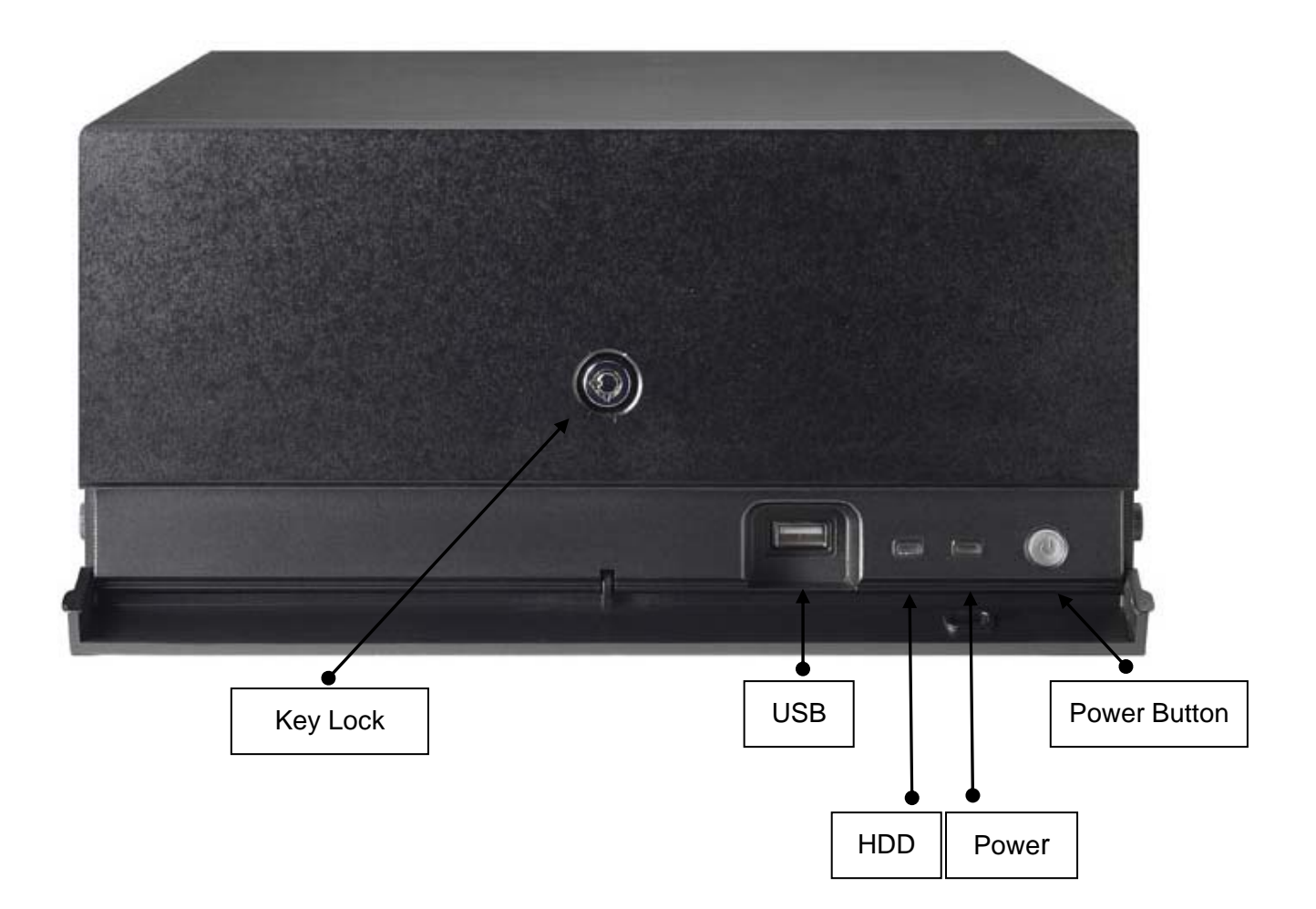

### 2.2. Rear View

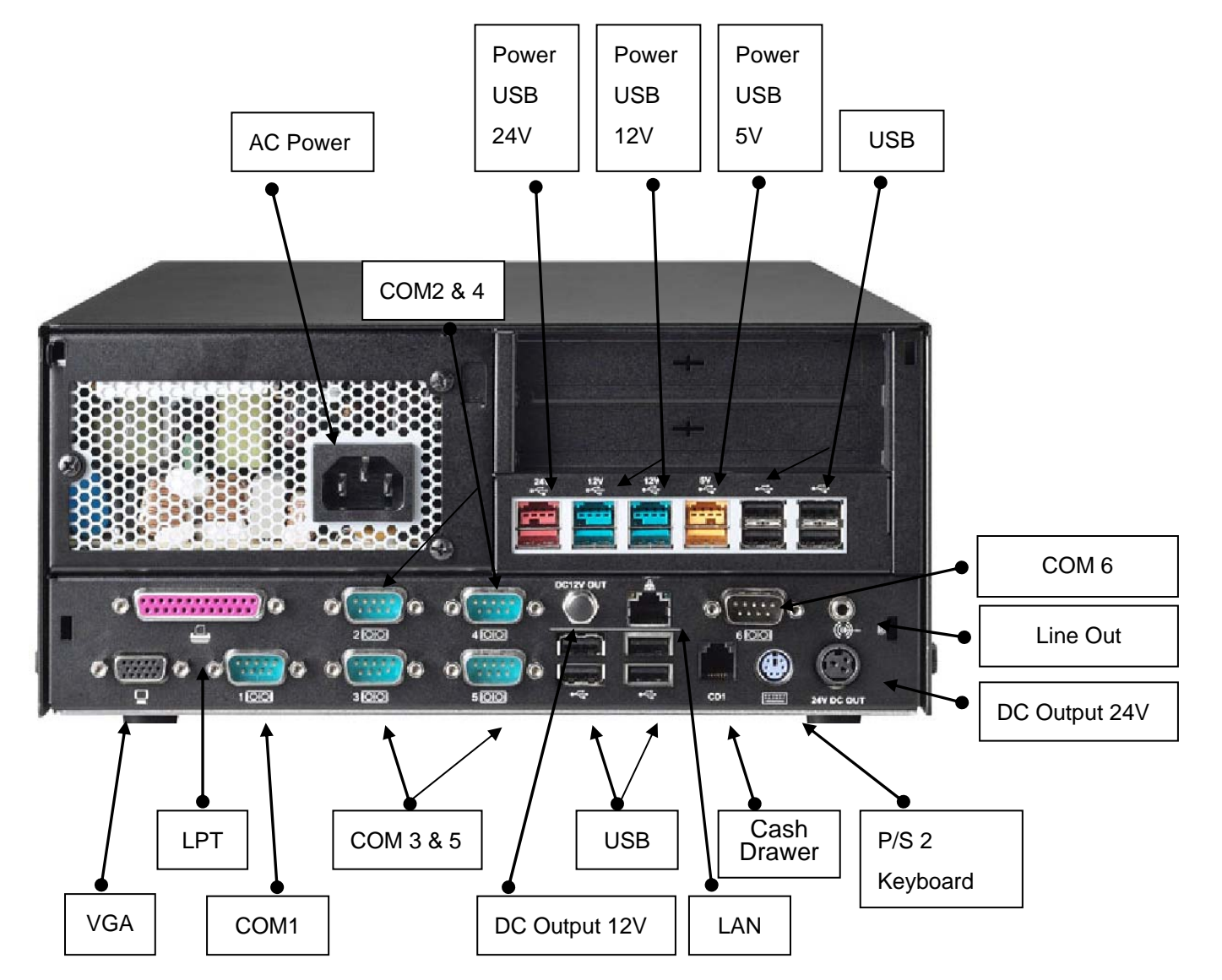

Note: The maximum current that can be drawn from each COM port is 500 mA.

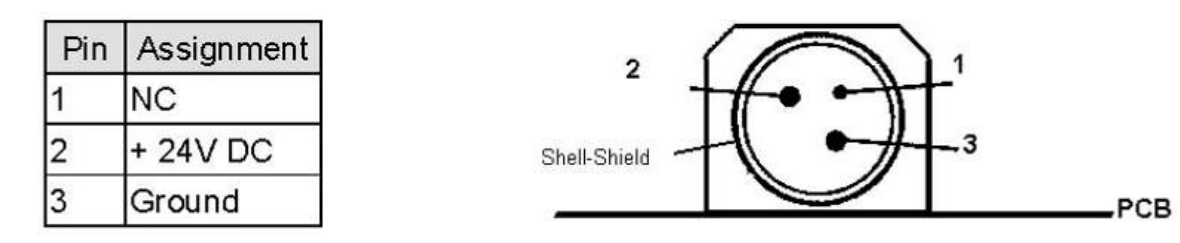

DC output 24V Pin Assignment

## 3. Peripherals Installation

### 3.1. B89 Cash Drawer Installation

You can install a cash drawer through the cash drawer port. Please verify the pin assignment before installation

#### **Cash Drawer Pin Assignment**

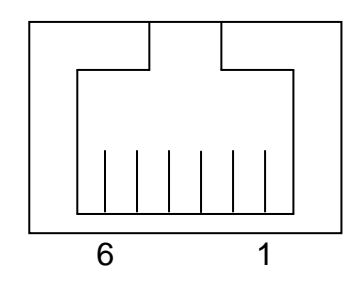

| Pin | Signal    |  |
|-----|-----------|--|
| 1   | GND       |  |
| 2   | DOUT bit0 |  |
| 3   | DIN bit0  |  |
| 4   | 12V / 24V |  |
| 5   | DOUT bit1 |  |
| 6   | GND       |  |

#### **Cash Drawer Controller Register**

The Cash Drawer Controller use one I/O addresses to control the Cash Drawer.

#### Register Location: 4B8h Attribute: Read / Write Size: 8bit

| BIT       | BIT7     | BIT6 | BIT5 | BIT4     | BIT3 | BIT2 | BIT1     | BIT0 |
|-----------|----------|------|------|----------|------|------|----------|------|
| Attribute | Reserved |      | Read | Reserved | Wi   | rite | Reserved |      |

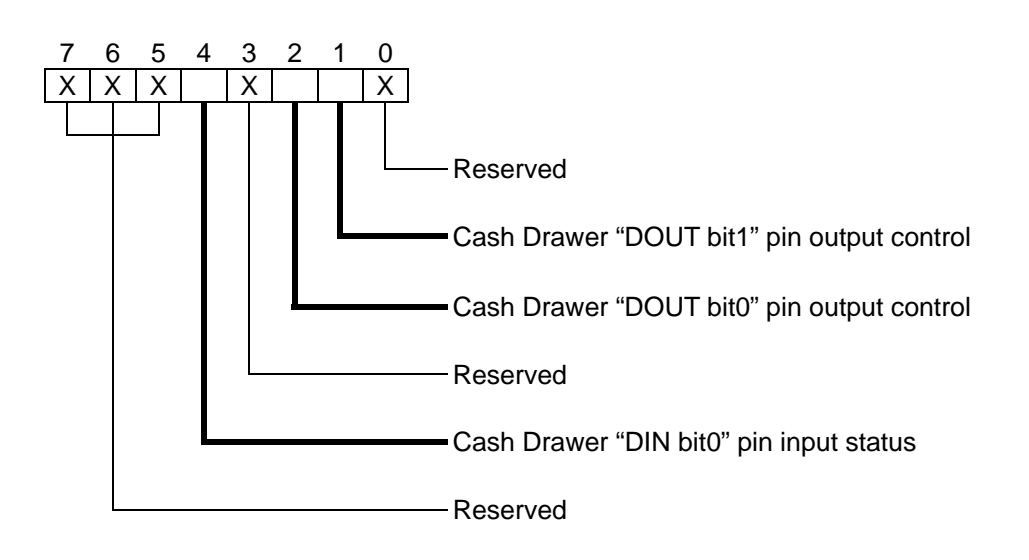

Bit 7: Reserved.

Bit 6: Reserved.

Bit 5: Reserved.

Bit 4: Cash Drawer "DIN bit0" pin input status.

= 1: the Cash Drawer closed or no Cash Drawer.

= 0: the Cash Drawer opened.

Bit 3: Reserved.

Bit 2: Cash Drawer "DOUT bit0" pin output control.

= 1: Opening the Cash Drawer

= 0: Allow closing the Cash Drawer

Bit 1: Cash Drawer "DOUT bit1" pin output control.

= 1: Opening the Cash Drawer

= 0: Allow closing the Cash Drawer

Bit 0: Reserved

Note: Please follow the Cash Drawer control signal design to control the Cash Drawer

#### Cash Drawer Control Command Example

Use Debug.EXE program under DOS or Windows98

|                  | 8 1 8                    |                                                        |  |  |
|------------------|--------------------------|--------------------------------------------------------|--|--|
| Command          |                          | Cash Drawer                                            |  |  |
| O 4              | B8 04                    | Opening                                                |  |  |
| O 4              | B8 00                    | Allow to closing                                       |  |  |
| $\triangleright$ | Set the I/O address 4B8h | bit2 =1 for opening the Cash Drawer by "DOUT bit0" pin |  |  |
|                  | control.                 |                                                        |  |  |
| $\triangleright$ | Set the I/O address 4B8h | bit2 = 0 to allow closing Cash Drawer.                 |  |  |

| Command          |                           | Cash Drawer                                             |
|------------------|---------------------------|---------------------------------------------------------|
| I 4B             | 8                         | Check status                                            |
|                  | The I/O address 4B8h bit  | 4 =1 means the Cash Drawer is closed or no Cash Drawer. |
| $\triangleright$ | The I/O address 4B8h bite | 4 =0 means the Cash Drawer is open.                     |

### 3.2. B99 Cash Drawer Installation

You can install a cash drawer through the cash drawer port. Please verify the pin assignment before installation.

#### **Cash Drawer Pin Assignment**

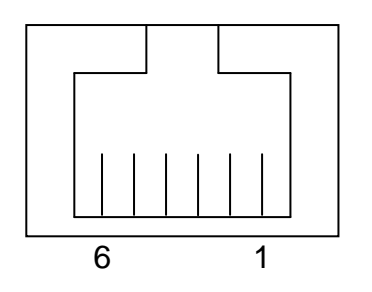

| Pin | Signal    |  |
|-----|-----------|--|
| 1   | GND       |  |
| 2   | DOUT bit0 |  |
| 3   | DIN bit0  |  |
| 4   | 12V / 24V |  |
| 5   | DOUT bit1 |  |
| 6   | GND       |  |

#### **Cash Drawer Controller Register**

The Cash Drawer Controller use one I/O addresses to control the Cash Drawer.

Register Location: 48Ch Attribute: Read / Write Size: 8bit

| BIT       | BIT7 | BIT6  | BIT5 | BIT4     | BIT3 | BIT2 | BIT1 | BIT0  |
|-----------|------|-------|------|----------|------|------|------|-------|
| Attribute | Rese | erved | Read | Reserved | Wi   | rite | Rese | erved |

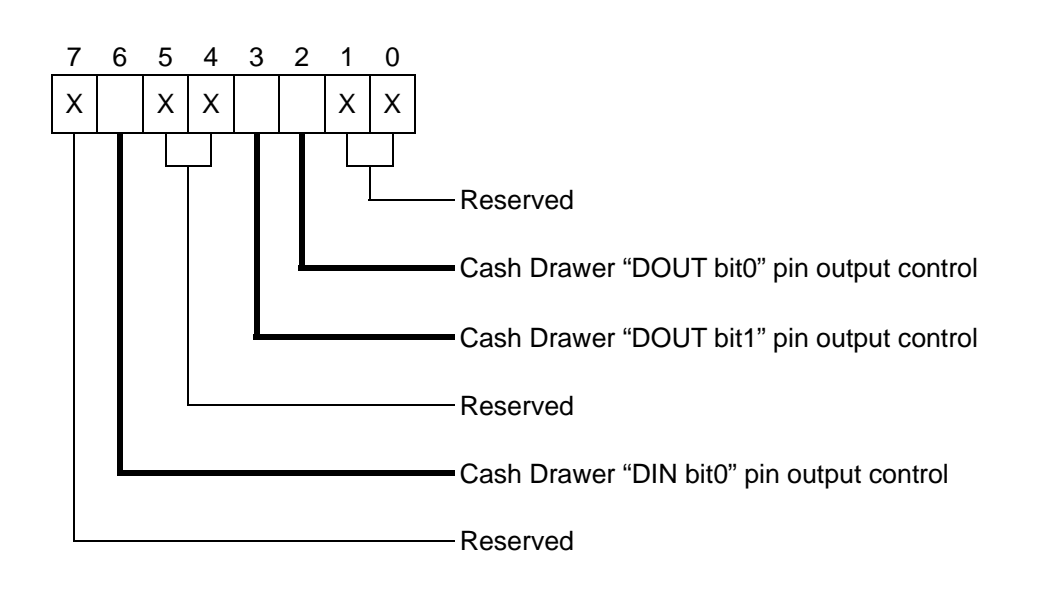

Bit 7: Reserved

Bit 6: Cash Drawer "DIN bit0" pin input status.

- = 1: the Cash Drawer closed or no Cash Drawer
- = 0: the Cash Drawer opened

Bit 5: Reserved

Bit 4: Reserved

Bit 3: Cash Drawer "DOUT bit1" pin output control.

= 1: Opening the Cash Drawer

= 0: Allow close the Cash Drawer

Bit 2: Cash Drawer "DOUT bit0" pin output control.

- = 1: Opening the Cash Drawer
- = 0: Allow close the Cash Drawer

Bit 1: Reserved

Bit 0: Reserved

Note: Please follow the Cash Drawer control signal design to control the Cash Drawer.

#### Cash Drawer Control Command Example

Use Debug.EXE program under DOS or Windows98

| Command          |                          | Cash Drawer                                                 |
|------------------|--------------------------|-------------------------------------------------------------|
| O 4              | 8C 04                    | Opening                                                     |
| O 4              | 8C 00                    | Allow to close                                              |
| $\triangleright$ | Set the I/O address 48Ch | bit2 =1 for opening Cash Drawer by "DOUT bit0" pin control. |
| $\triangleright$ | Set the I/O address 48Ch | bit2 = 0 for allow close Cash Drawer.                       |

| Command                  | Cash Drawer                                       |
|--------------------------|---------------------------------------------------|
| I 48C                    | Check status                                      |
| The I/O address 48Ch bit | 6 =1 mean the Cash Drawer is opened or not exist. |
| The I/O address 48Ch bit | 6 =0 mean the Cash Drawer is closed.              |

## 4.1. Removing the Front Cover

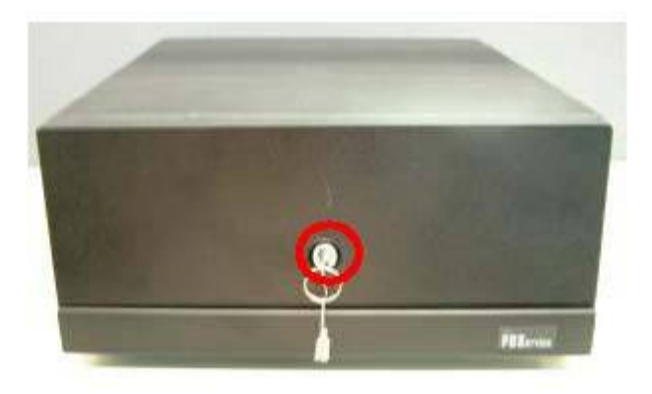

a. Use the key to unlock the front cover Remove the front cover

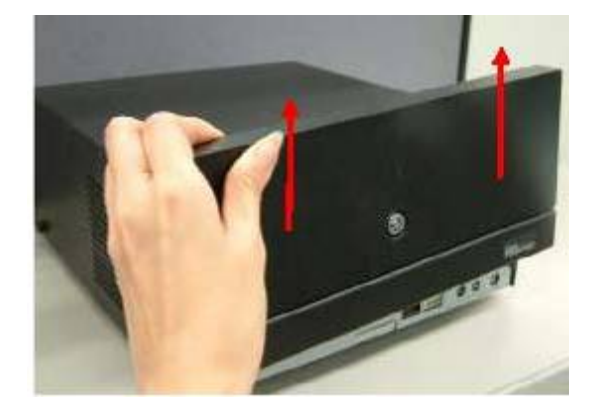

b. Lift the front cover up in the direction as shown by the arrows

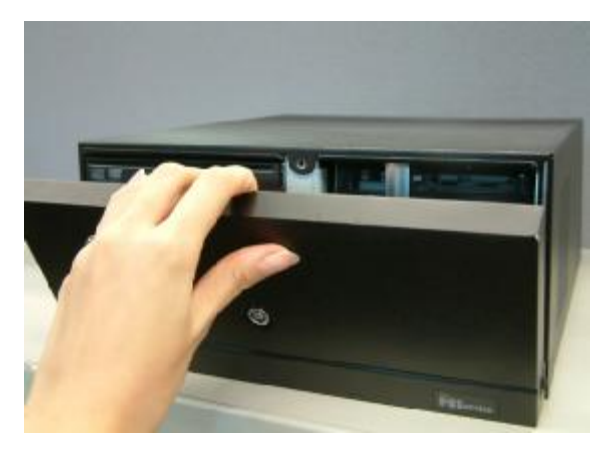

c. Remove the front cover

## 4.2. Removing the Top Cover

To remove the top cover, please follow the steps as described in chapter 5.1.

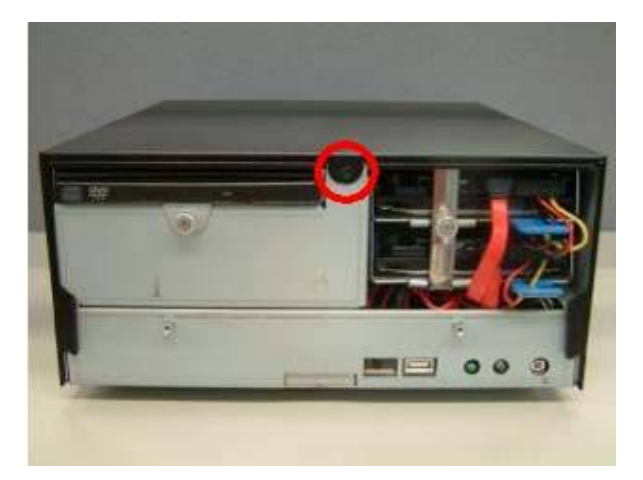

a. Remove the screw (1)

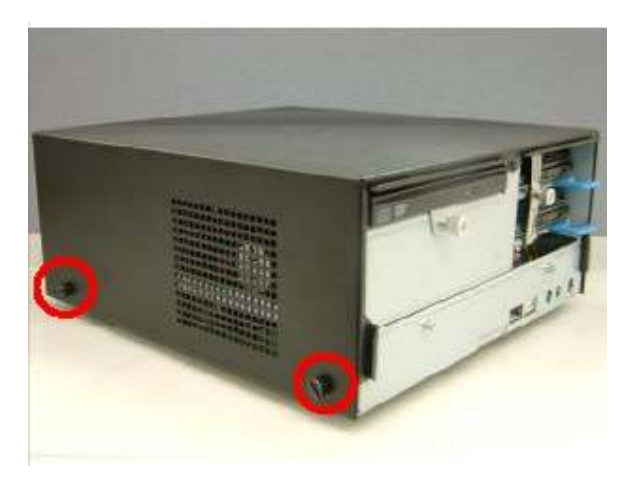

b. Loosen the thumb screws (4) (two from each side) to release the top cover from the system.

### 4.3. Replacing the HDD

To replace the front cover, please follow the steps as described in chapter 5.1.

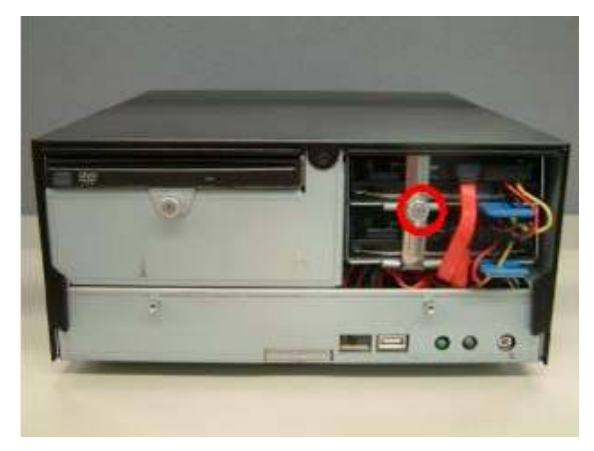

a. Loosen the thumb screw (1).

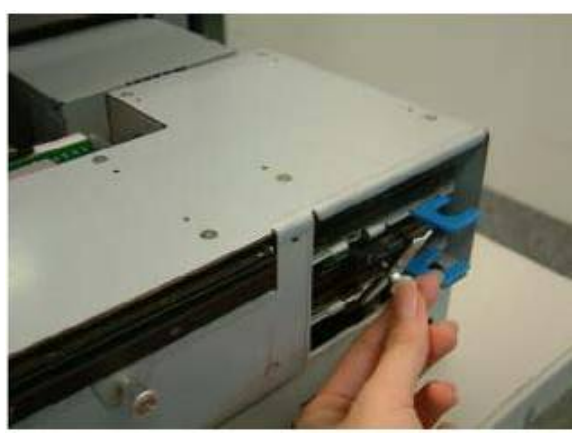

b. Loosen the locking bar (1).

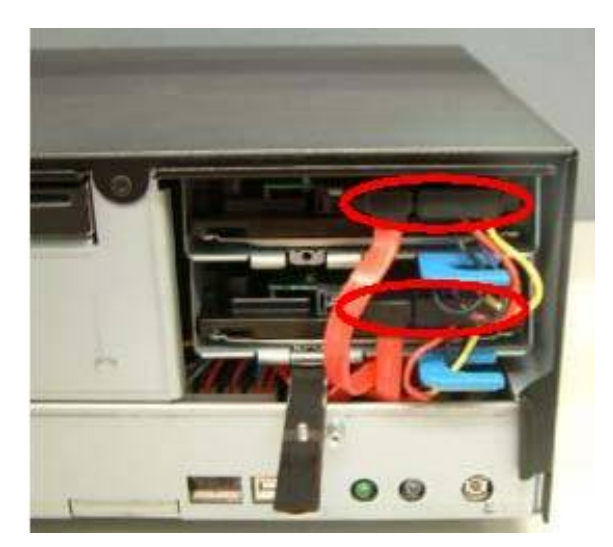

c. Disconnect the cables (4).

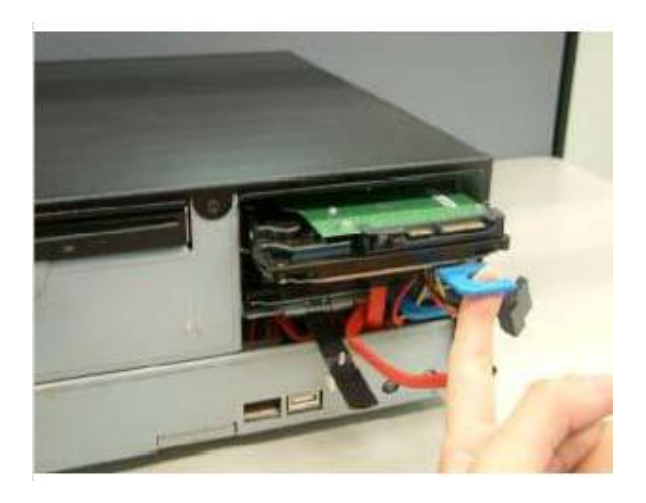

d. Use your finger to pull the HDD holder out.

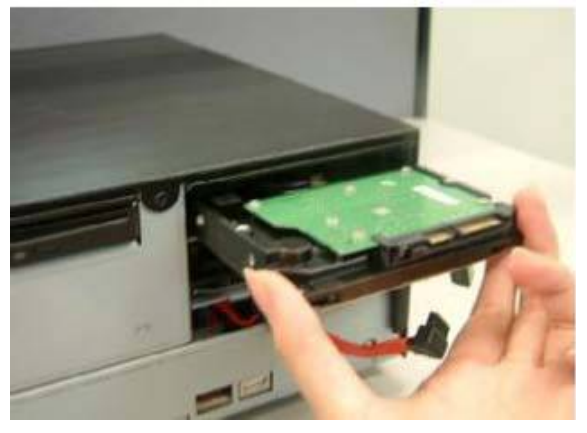

e.Remove the HDD.

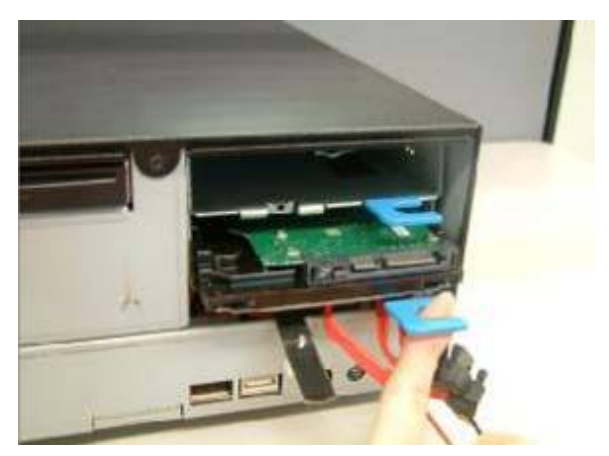

f. Repeat the step d. and e. to remove the other HDD.

## 4.4. Replacing the DVD-ROM

To replace the front cover, please follow the steps as described in chapter 5.1

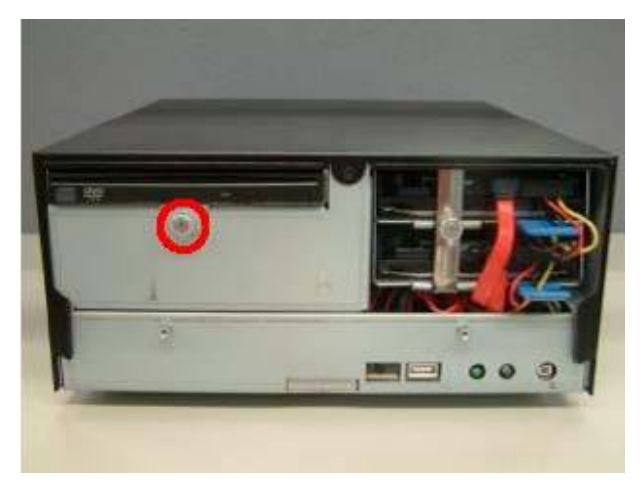

a. Loosen the thumb screw (1)

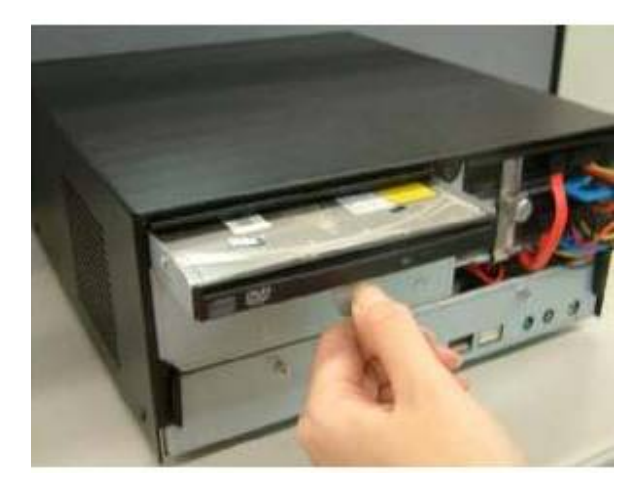

b. Pull the DVD-ROM holder out

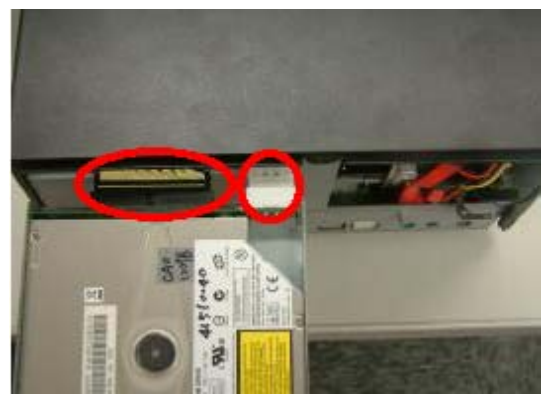

c. Disconnect the cables (2) to remove the DVD-ROM

## 4.5. Replacing the Power Supply

To replace the power supply, please follow the steps as described in chapter 5.1 and 5.2

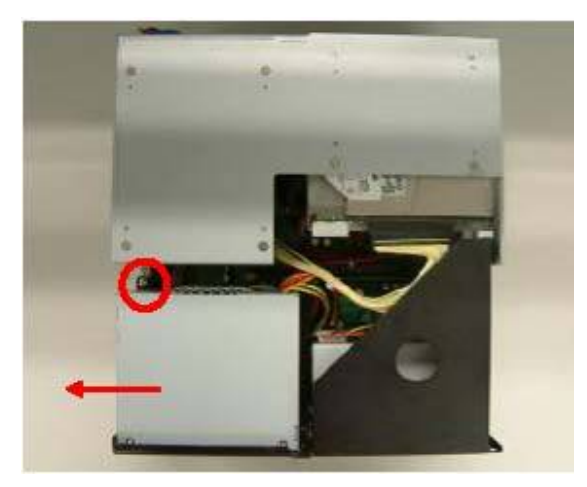

d. Remove the screw (1) and slide the

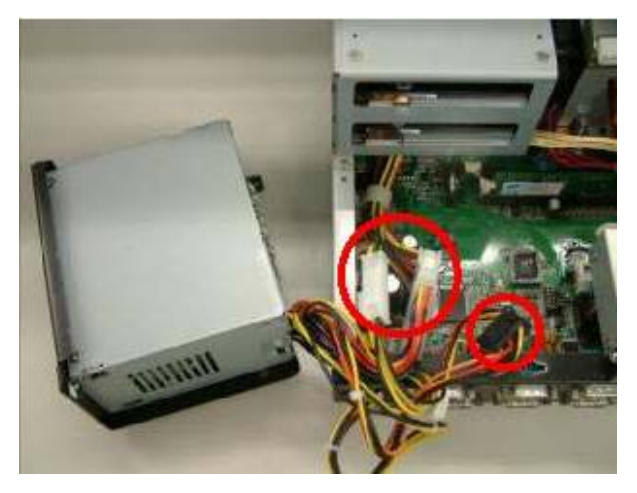

e. Disconnect the cables (3) to release the power supply holder in the direction as power supply holder from the system. shown by the arrow.

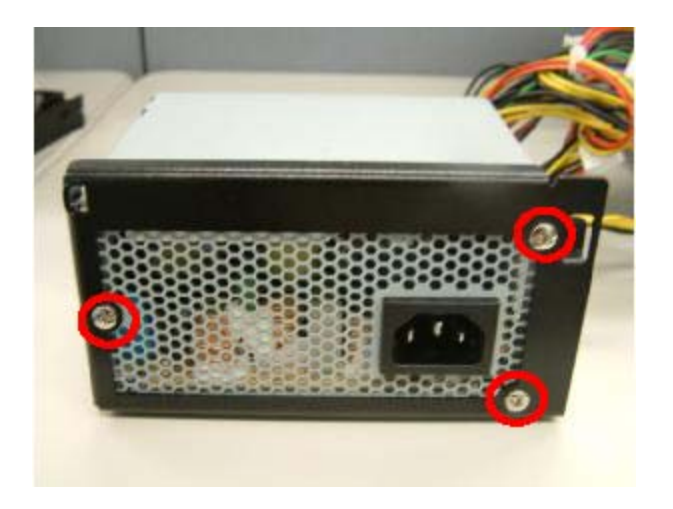

f. Remove the screws (3) to separate the power supply from the holder.

## 4.6. Replacing the I/O & PCI Extension Module

To replace the I/O and PCI extension module, please follow the steps as described in chapter 5.1 and 5.2

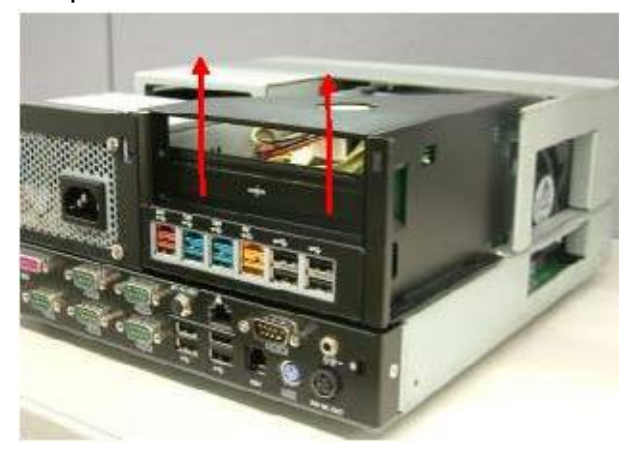

a. Remove the extension module by gently pulling it upwards taking care not to damage the connector.

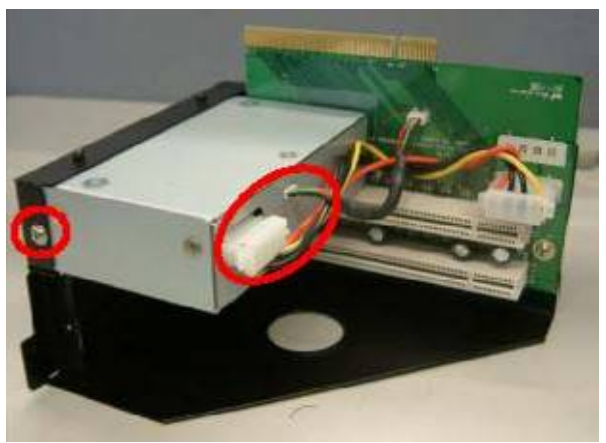

b. Disconnect the cables (3) and remove the I/O module from the holder.

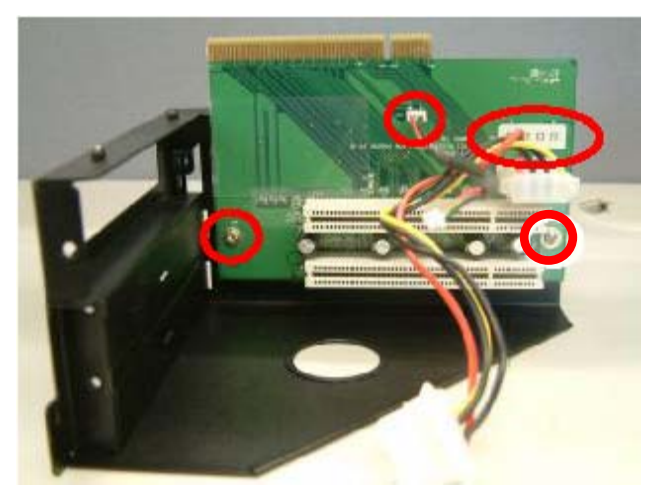

c. Disconnect the cables (2) and remove the screws (2) to release the PCI riser card from the holder.

## 4.7. Replacing the Memory

To replace the memory, please follow the steps as described in chapter 5.1, 5.2, 5.5(a)

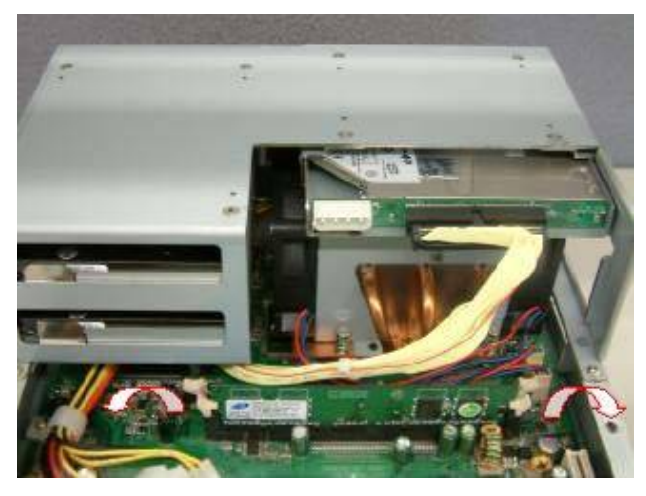

a. Use your finger to push the DIMM slot ejector clips into the down position.

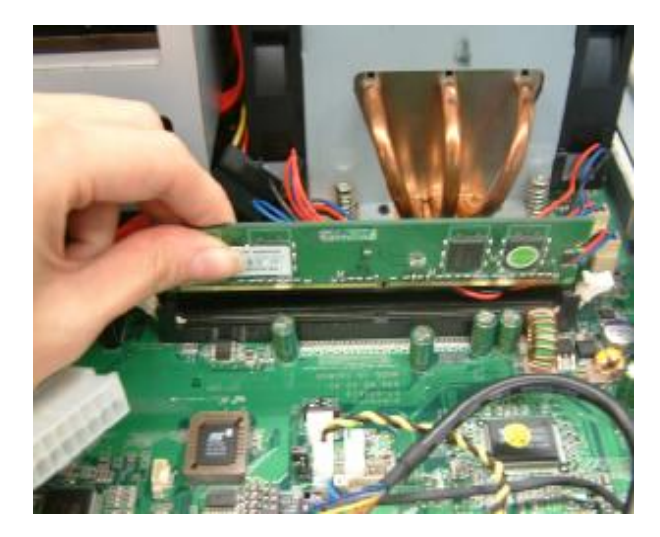

b. Remove the memory module from the slot.

## 4.8. Replacing the Motherboard

To replace the motherboard, please follow the steps as described in chapter 5.1, 5.2, 5.5(a) and 5.6(a)

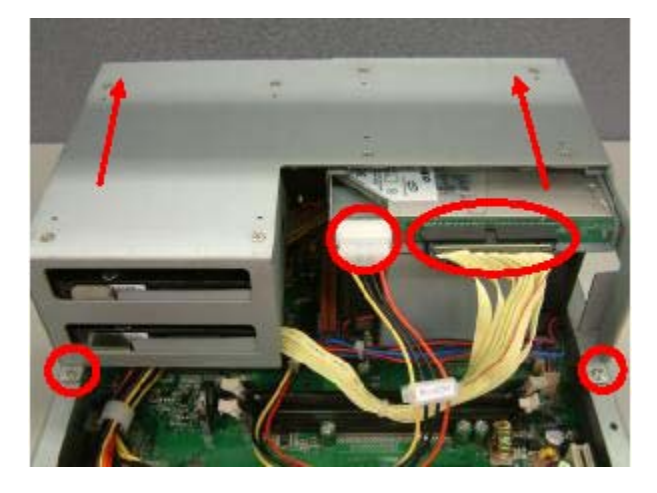

a. Disconnect the cables (2), remove the screws (2) and slide the HDD module in the direction as shown by the arrows to release the module from the motherboard Chassis

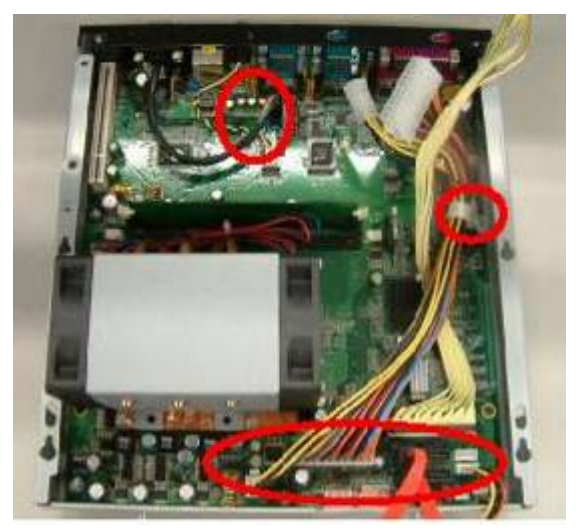

b. Remove the screw (1) and disconnect the cables (9) as shown in the picture.

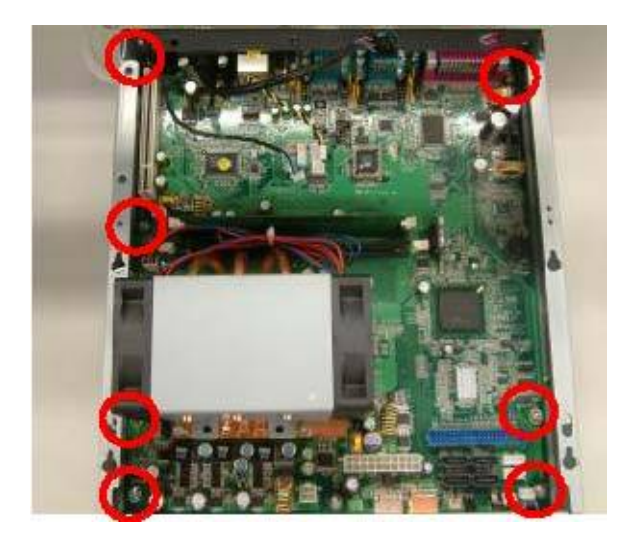

c. Remove the screws (7)

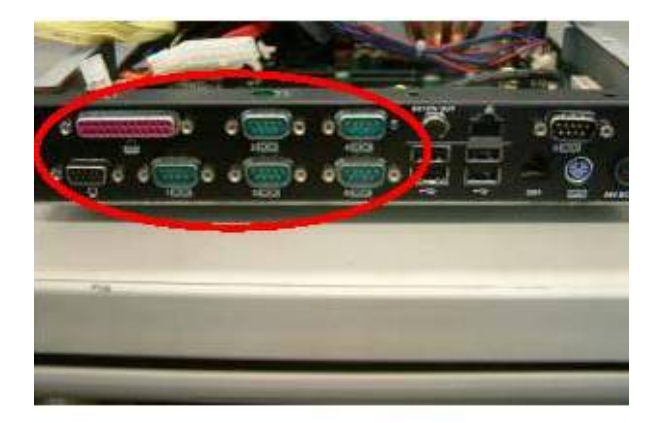

d. Remove the hex screws (14) to release the motherboard from the chassis

## 5. Specification

| Mainboard            | B99                                                            | B89                                                                    |  |  |
|----------------------|----------------------------------------------------------------|------------------------------------------------------------------------|--|--|
| CPU Support          | Intel P4 / Celeron / Core 2 Duo<br>LGA775                      | Intel SK478 CPU Up to P4 2.6G,<br>Celeron 2.5G, Mobile Celeron<br>1.2G |  |  |
| Chipset              | INTEL 945G FSB 533 / 800 /<br>1066 MHz + ICH7R                 | INTEL 852GM + ICH4                                                     |  |  |
| System Memory        | Up to 4GB DDR II RAM,<br>2 RAM-DIMM                            | Up to 2GB DDR RAM,<br>2 RAM-DIMM                                       |  |  |
| Graphic Memory       | Shared memory up to 232MB                                      | Shared memory up to 64MB                                               |  |  |
| Storage              |                                                                |                                                                        |  |  |
| HDD                  | 2 x 3.5" SATA                                                  | 2 x 3.5" PATA                                                          |  |  |
| ODD                  | 1 x Slim PATA CD-ROM / CD-RW / DVD-ROM Drive Bay<br>(optional) |                                                                        |  |  |
| Expansion            |                                                                |                                                                        |  |  |
| PCI Slot             | 2 slots supported from PCI riser card                          |                                                                        |  |  |
| External I/O Ports   |                                                                |                                                                        |  |  |
| Front I/O            |                                                                |                                                                        |  |  |
| USB                  | 2(USB1~2)                                                      | 1 (USB 7)                                                              |  |  |
| Rear I/O             |                                                                |                                                                        |  |  |
| LAN                  | 10 / 100 / 1000 Mb                                             | 10 / 100Mb                                                             |  |  |
| PS/2 Keyboard        | 1                                                              |                                                                        |  |  |
| USB                  | 4 ( USB3~ 6 )                                                  |                                                                        |  |  |
| Power Serial RS232   | 5 ( COM1, COM2, COM3, COM4, COM5 )                             |                                                                        |  |  |
| Serial RS232/422/485 | 1 ( COM6 )                                                     |                                                                        |  |  |
| Parallel             | 1                                                              |                                                                        |  |  |
| VGA                  | 1 ( DB15 )                                                     |                                                                        |  |  |
| Line- out            | 1                                                              |                                                                        |  |  |
| Cash Drawer Port     | 1                                                              |                                                                        |  |  |
| DC 24V output        | 1                                                              |                                                                        |  |  |
| DC 12V output        | 1                                                              |                                                                        |  |  |

| Control / Indicators          |                             |               |  |  |  |  |
|-------------------------------|-----------------------------|---------------|--|--|--|--|
| Power Button                  | 1 (Front)                   |               |  |  |  |  |
| LED_HDD/Power                 | 2                           |               |  |  |  |  |
| Internal Header               | Internal Header             |               |  |  |  |  |
| USB                           | 1 ( U                       | SB8)          |  |  |  |  |
| Power Button                  | 1 ( pin l                   | header)       |  |  |  |  |
| Peripherals (special featu    | ire)                        |               |  |  |  |  |
| Second HDD (hot swap)         | 80GB (optional)             | N/A           |  |  |  |  |
| RAID                          | Supports RAID 0, RAID 1 for | N/A           |  |  |  |  |
|                               | 2 SATA HDDs                 |               |  |  |  |  |
| System ID Built-in            |                             |               |  |  |  |  |
| Option Module ( Connectivity) |                             |               |  |  |  |  |
| Powered USB (12V)             | 2                           |               |  |  |  |  |
| Powered USB (24V)             | 1                           |               |  |  |  |  |
| Powered USB (5V)              | 1                           |               |  |  |  |  |
| USB                           | 4                           |               |  |  |  |  |
| Environment                   |                             |               |  |  |  |  |
| EMC & Safety                  | FCC Class                   | A, CE, LVD    |  |  |  |  |
| Operating Temperature         | 5°C~ 35°C (                 | 41°F ~95°F)   |  |  |  |  |
| Storage Temperature           | -10°C~ 60°C                 | (14°F ~140°F) |  |  |  |  |
| Operating Humidity            | 20% - 85% RH non condensing |               |  |  |  |  |
| Storage Humidity              | 5% - 90% RH non condensing  |               |  |  |  |  |
| Dimension (W x D x H)         | 270 x 300 x 120mm           |               |  |  |  |  |
| System Box                    |                             |               |  |  |  |  |
| Power Supply                  | 230W                        |               |  |  |  |  |

## 6. Jumper Settings

### 6.1. B89 Jumper Settings

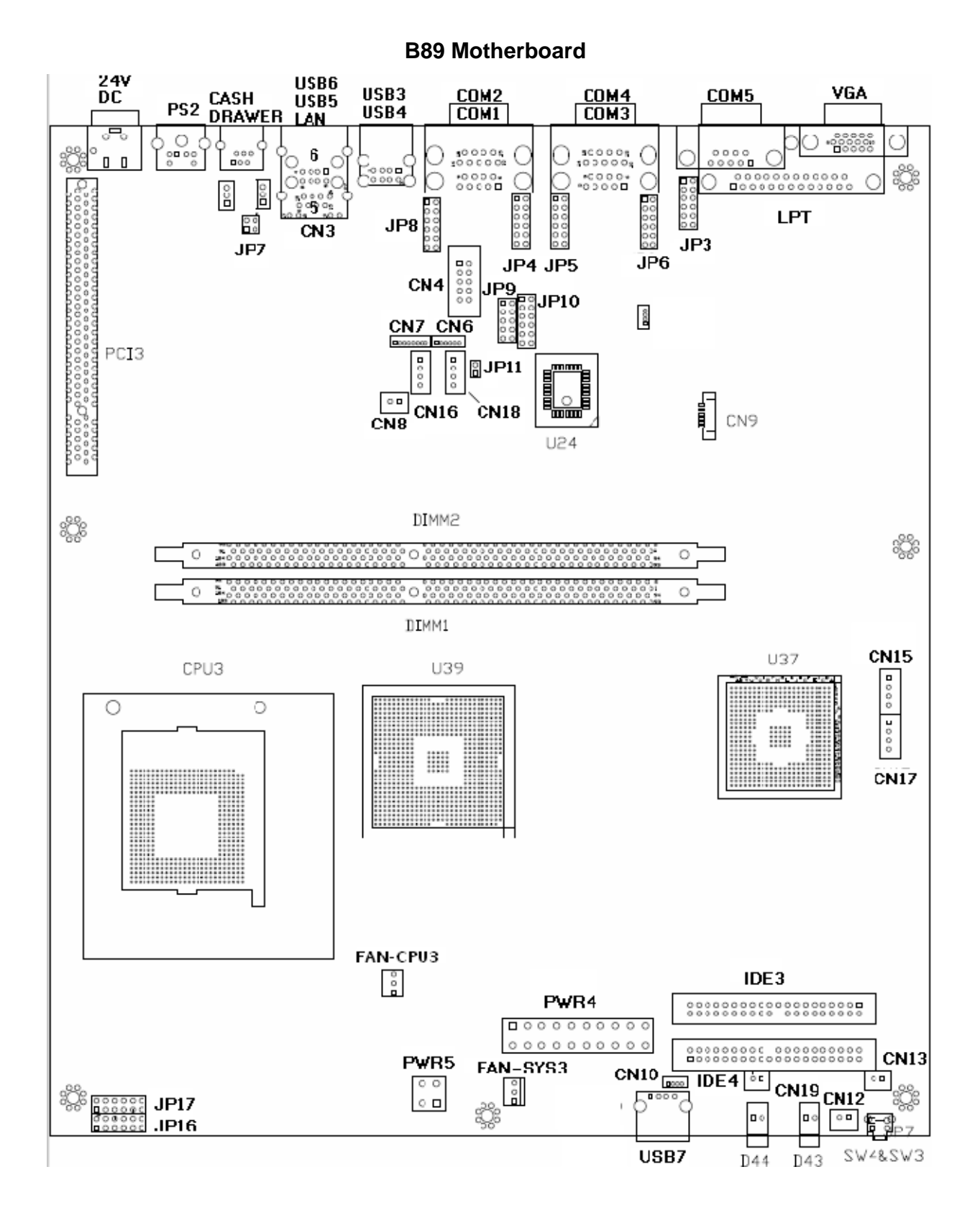

### **B89 Connectors and Jumper Settings**

◎ = Factory Default Setting

| COM Port | Jumper |
|----------|--------|
| COM1     | JP4    |
| COM2     | JP8    |
| COM3     | JP6    |
| COM4     | JP5    |
| COM5     | JP3    |

| 1. CC | )M1/(      | COM3 / | COM4 /  | COM5  | Power   | Settina |
|-------|------------|--------|---------|-------|---------|---------|
| 1.00  | ////////// |        | 0010117 | 00000 | 1 01101 | County  |

| Pin | Function | Jumper Setting |  |
|-----|----------|----------------|--|
|     | DCD#     | <b>©1-2</b>    |  |
| 1   | +5V      | 3-4            |  |
|     | +12V     | 5-6            |  |
|     | RI#      | <b>©7-8</b>    |  |
| 9   | +5V      | 9-10           |  |
|     | +12V     | 11-12          |  |

#### 2. COM 6 RS232/ 485/ 422 Setting

| Function     | ©RS232 | RS485 | RS422 |
|--------------|--------|-------|-------|
| JP9 (1-2)    | V      |       |       |
| JP9 (3-4)    | v      |       |       |
| JP9 (4-6)    |        | V     |       |
| JP9 (5-7)    | V      |       |       |
| JP9 (7-8)    |        | V     |       |
| JP9 (9-10)   |        |       | V     |
| JP10 (1-2)   | v      |       |       |
| JP10 (3-4)   |        | V     |       |
| JP10 (5-6)   |        |       | V     |
| JP10 (7-8)   |        |       | V     |
| JP10 (9-10)  |        |       | v     |
| JP10 (11-12) |        |       | V     |

#### 3. 2ND Display Power Setting

| Function | JP11 (SHORT) |
|----------|--------------|
| +12V     | 1-2          |
| NC       | <b>©1</b>    |

#### 4. CMOS Operation Mode Setting

| Function    | JP13 (SHORT) |  |
|-------------|--------------|--|
| COMS Normal | ⊚N/C         |  |
| COMS Reset  | 1-2          |  |

#### 5. Power Mode Setting

| Function  | JP15 (SHORT) |
|-----------|--------------|
| ATX Power | <b>◎</b> N/C |
| AT Power  | 1-2          |

#### 6. Cash Drawer Power Setting

| Voltage | JP7 (SHORT) |
|---------|-------------|
| +12V    | <b>©1-2</b> |
| + 24V   | 3-4         |

#### 7. ACPI Mode Setting

| Function | JP12 (SHORT) |
|----------|--------------|
| Disable  | 1-2          |
| Enable   | ⊚N/C         |

#### 8. CPU Frequency Setting

| Function | JP14 (SHORT) |
|----------|--------------|
| FSB400   | ⊚1-2, 3-4    |
| FSB533   | 3-4          |

#### 9. CPU Voltage Setting

| CPU Type                 | JP16                               | JP17                                                |
|--------------------------|------------------------------------|-----------------------------------------------------|
| P4                       | ⊚1-2, 3-4, 5-6<br>7-8, 9-10, 11-12 | ⊚N/C                                                |
| P4-M(1.3V)<br>Perf. Mode | N/C                                | 3-4, 9-10<br>1-2(NC), 5-6(NC)<br>7-8(NC), 11-12(NC) |

Note:

SHORT

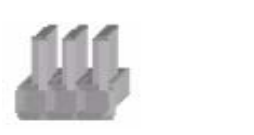

OPEN

#### **B89 Connector and Pin Definitions**

#### CN4: COM6 RS232/422/485

| Pin 1 | DB9_1        | Pin 2  | DB9_2        |
|-------|--------------|--------|--------------|
| Pin 3 | DB9_3        | Pin 4  | DB9_4        |
| Pin 5 | GND          | Pin 6  | RS232_6_DSR# |
| Pin 7 | RS232_6_RTS# | Pin 8  | RS232_6_CTS# |
| Pin9  | RS232_6_RI   | Pin 10 | N/C          |

#### CN6: Speaker & MIC Connector

| Pin 1 | LIN_OUT_L | Pin 2 | GND       |
|-------|-----------|-------|-----------|
| Pin 3 | GND       | Pin 4 | LIN_OUT_R |
| Pin 5 | GND       | Pin 6 | MIC1      |

#### CN7: CD-IN & Line-In Connector

| Pin 1 | CDIN_L    | Pin 2 | CDIN_REF  |
|-------|-----------|-------|-----------|
| Pin 3 | CDIN_R    | Pin 4 | CDIN_REF  |
| Pin 5 | GND       | Pin 6 | LINE_IN_L |
| Pin 7 | LINE_IN_R | Pin 8 | GND       |

#### CN8: Hardware Reset

| Pin 1 GND Pin 2 PWR OK |  | Pin 1 | GND | Pin 2 | PWR_OK |
|------------------------|--|-------|-----|-------|--------|
|------------------------|--|-------|-----|-------|--------|

CN10: USB5

| Pin 1 | +5V_USB1        | Pin 2 | USB20_R_P1- |
|-------|-----------------|-------|-------------|
| Pin 3 | USB20_R_P1<br>+ | Pin 4 | GND         |

CN12: Power LED

| Pin 1 +5V Pin 2 GND |  |
|---------------------|--|
|---------------------|--|

#### **CN13: Power Button**

| Pin 1 | GND | Pin 2 | SW_PWRBT# |
|-------|-----|-------|-----------|
|-------|-----|-------|-----------|

#### CN15: HDD Power Connector

| Pin 1 | +12V | Pin 2 | GND |
|-------|------|-------|-----|
| Pin 3 | GND  | Pin 4 | +5V |

#### CN16: CD-ROM Power Connector

| Pin 1 | +12V | Pin 2 | GND |
|-------|------|-------|-----|
| Pin 3 | GND  | Pin 4 | +5V |

#### CN17: HDD Power Connector

| Pin 1 | +12V | Pin 2 | GND |
|-------|------|-------|-----|
| Pin 3 | GND  | Pin 4 | +5V |

#### CN18: Power Connector external 12V Power connector

| Pin 1 | +12V           | Pin 2 | GND            |
|-------|----------------|-------|----------------|
| Pin 3 | GND (not used) | Pin 4 | +5V (not used) |

#### CN19: IDE LED

| Pin 1 HDD_LED# Pin 2 +5V |
|--------------------------|
|--------------------------|

#### FAN\_CPU3: CPU FAN CONTROL

| Pin 1 | GND | Pin 2 | +12V |
|-------|-----|-------|------|
| Pin 3 | FB  |       |      |

## 6.2. B99 Jumper Settings

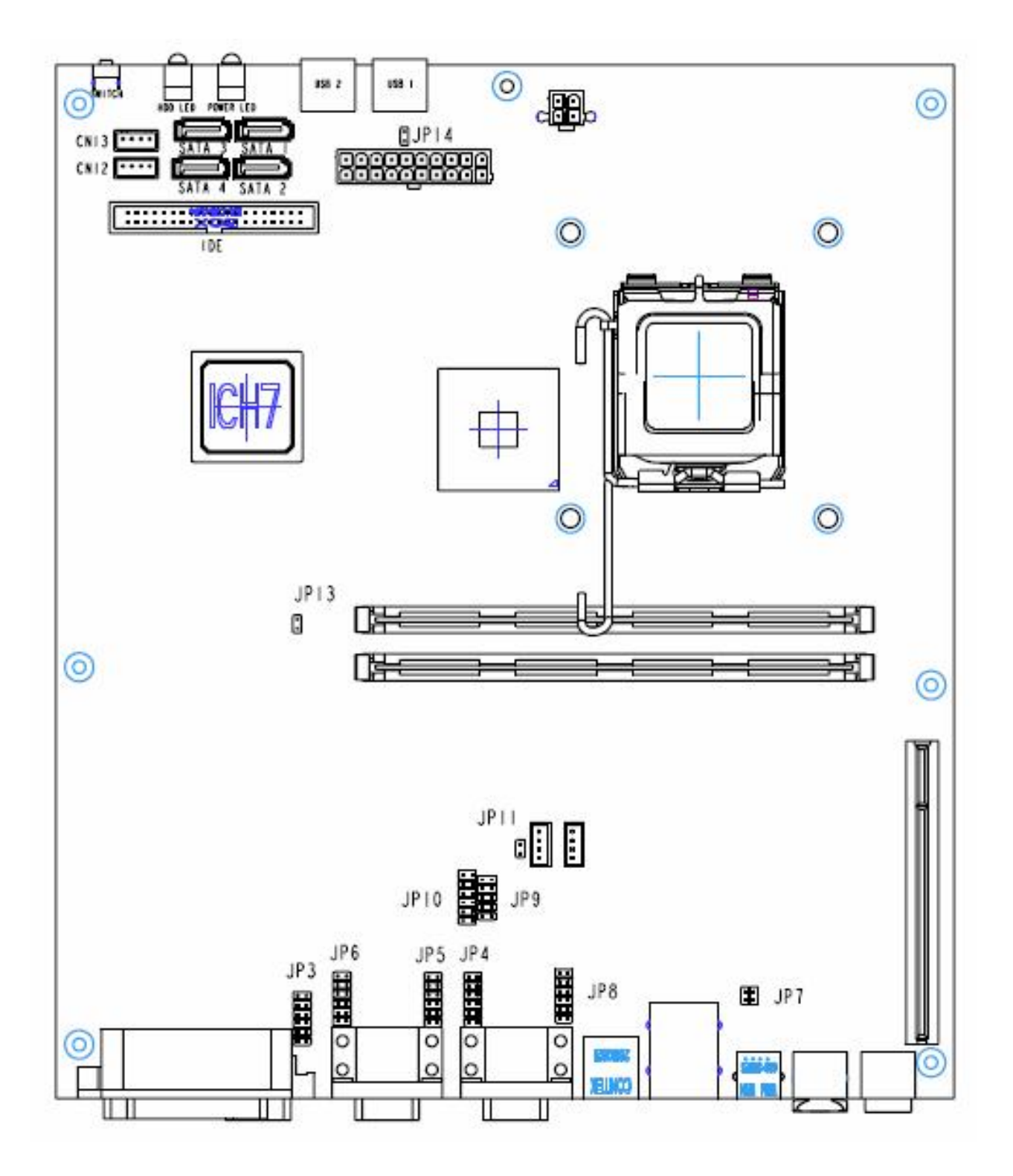

#### **B99 Motherboard**

| Connectors | Function                           | Connectors | Function               |
|------------|------------------------------------|------------|------------------------|
| BAT3       | CMOS Battery Base<br>( use CR2023) | FAN_CPU3   | CPU Fan Connector      |
| CN3        | LAN & USB5/ USB6                   | FAN_SYS3   | System Fan Connector   |
| CN4        | COM6 Connector                     | IDE3       | Primary IDE Connector  |
|            |                                    |            | (40pin pitch = 2.54mm) |
| CN5        | Speaker & MIC Connector            | PCI3       | PCI Slot               |
| CN6        | CD-in & Line-in Connector          | PRN3       | Parallel Port          |
| CN7        | USB8                               | PS3        | PS2 Connector          |
| CN8        | IrDA Connector                     | PWR3       | +24V Power Output      |
| CN9        | Power Connector<br>(+5V/+12V)      | PWR4       | ATX Power Connector    |
| CN10       | Power Connector<br>(+5V/+12V)      | PWR5       | VRM +12V Connector     |
| CN11       | Hardware Reset Connector           | RJ11_3     | Cash drawer Connector  |
| CN12       | Power Connector<br>(+5V/+12V)      | SATA1      | Serial ATA             |
| CN13       | Power Connector<br>(+5V/+12V)      | SATA2      | Serial ATA             |
| CN14       | Internal Power Switch<br>Connector | SATA3      | Serial ATA             |
| CN15       | Power LED Connector                | SATA4      | Serial ATA             |
| CN16       | HDD Action LED Connector           | USB3       | USB3/USB4              |
| CN17       | LAN Action LED Connector           | USB4       | USB1                   |
| COM1_3     | COM4/COM5                          | USB5       | USB2                   |
| COM3_3     | COM2/COM3                          | VGA3       | VGA Port               |
| COM3       | COM1                               |            |                        |

## **B99 Connectors and Jumper Settings**

#### 

| Pin | Function | JP4 (SHORT) |
|-----|----------|-------------|
|     | DCD#     | <b>©1-2</b> |
| 1   | +5V      | 3-4         |
|     | +12V     | 5-6         |
|     | RI#      | ◎7-8        |
| 9   | +5V      | 9-10        |
|     | +12V     | 11-12       |

#### 2. COM 2 Power Setting

| Pin | Function | JP8 (SHORT) |
|-----|----------|-------------|
|     | DCD#     | <b>◎1-2</b> |
| 1   | +5V      | 3-4         |
|     | +12V     | 5-6         |
|     | RI#      | ⊚7-8        |
| 9   | +5V      | 9-10        |
|     | +12V     | 11-12       |

#### 3. COM 3 Power Setting

| Pin | Function | JP6 (SHORT) |
|-----|----------|-------------|
|     | DCD#     | <b>©1-2</b> |
| 1   | +5V      | 3-4         |
|     | +12V     | 5-6         |
|     | RI#      | <b>©7-8</b> |
| 9   | +5V      | 9-10        |
|     | +12V     | 11-12       |

#### 4. COM 4 Power Setting

| Pin | Function | JP5 (SHORT) |
|-----|----------|-------------|
|     | DCD#     | <b>©1-2</b> |
| 1   | +5V      | 3-4         |
|     | +12V     | 5-6         |
|     | RI#      | <b>©7-8</b> |
| 9   | +5V      | 9-10        |
|     | +12V     | 11-12       |

#### 5. COM 5 Power Setting

| Pin | Function | JP3 (SHORT) |
|-----|----------|-------------|
|     | DCD#     | <b>©1-2</b> |
| 1   | +5V      | 3-4         |
|     | +12V     | 5-6         |
|     | RI#      | <b>©7-8</b> |
| 9   | +5V      | 9-10        |
|     | +12V     | 11-12       |

### 6. COM 6 RS232/ 422/ 485 Setting

| Function     | ©RS232 | RS422 | RS485 |
|--------------|--------|-------|-------|
| JP9 (1-2)    | v      |       |       |
| JP9 (3-4)    | v      |       |       |
| JP9 (4-6)    |        |       | v     |
| JP9 (5-7)    | v      |       |       |
| JP9 (7-8)    |        |       | v     |
| JP9 (9-10)   |        | v     |       |
| JP10 (1-2)   | v      |       |       |
| JP10 (3-4)   |        |       | v     |
| JP10 (5-6)   |        | v     |       |
| JP10 (7-8)   |        | v     |       |
| JP10 (9-10)  |        | v     |       |
| JP10 (11-12) |        | v     |       |

### 7. 2ND Display Power Setting

| Function | JP11 (SHORT) |
|----------|--------------|
| +12V     | 1-2          |
| NC       | <b>©1</b>    |

#### 8. CMOS Operation Mode Setting

| Function    | JP13 (SHORT) |
|-------------|--------------|
| COMS Normal | ©N/C         |
| COMS Reset  | 1-2          |

#### 9. Power Mode Setting

| Function  | JP14 (SHORT) |
|-----------|--------------|
| ATX Power | ©N/C         |
| AT Power  | 1-2          |

### Cash Drawer Power Setting

| Voltage | JP7 (SHORT) |
|---------|-------------|
| +12V    | <b>©1-2</b> |
| + 24V   | 3-4         |

### 11. System Indicator

| Function | JP15 (SHORT) |
|----------|--------------|
| Disable  | ©1-2 3-4     |
| Enable   | 5-6 7-8      |

#### Note:

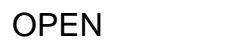

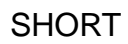

111

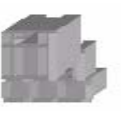

#### **B99 Connector and Pin Definitions**

#### CN4: COM6 RS232

| Pin 1 | RS485_TXRX- | Pin 2 | RS485_TXRX+ |
|-------|-------------|-------|-------------|
| Pin 3 | N/C         | Pin 4 | N/C         |
| Pin 5 | GND         | Pin 6 | N/C         |
| Pin 7 | N/C         | Pin 8 | N/C         |
| Pin 9 | N/C         |       |             |

#### CN4: COM6 RS485

| Pin 1 | DCD# | Pin 2 | Rx#  |
|-------|------|-------|------|
| Pin 3 | Tx#  | Pin 4 | DTR# |
| Pin 5 | GND  | Pin 6 | DSR# |
| Pin 7 | RTS# | Pin 8 | CTS# |
| Pin 9 | RI#  |       |      |

#### CN4: COM6 RS422

| Pin 1 | RS422_TX- | Pin 2 | RS422_TX+ |
|-------|-----------|-------|-----------|
| Pin 3 | RS422_RX+ | Pin 4 | RS422_RX- |
| Pin 5 | GND       | Pin 6 | N/C       |
| Pin 7 | N/C       | Pin 8 | N/C       |
| Pin9  | N/C       |       |           |

### CN5: Speaker & MIC Connector

| Pin 1 | AMP_ORL | Pin 2 | GND     |
|-------|---------|-------|---------|
| Pin 3 | GND     | Pin 4 | AMP_ORR |
| Pin 5 | GND     | Pin 6 | MIC1    |

#### **CN6: CD-IN Connector**

| Pin 1 | CDIN_L    | Pin 2 | CDIN_REF  |
|-------|-----------|-------|-----------|
| Pin 3 | CDIN_R    | Pin 4 | CDIN_REF  |
| Pin 5 | GND       | Pin 6 | LINE_IN_L |
| Pin 7 | LINE_IN_R | Pin 8 | GND       |

#### CN7: USB8

| Pin 1 | +5V_USB1    | Pin 2 | USB20_R_P1 |
|-------|-------------|-------|------------|
| Pin 3 | USB20_R_P1+ | Pin 4 | GND        |

#### CN8: IrDA Connector

| Pin 1 | +5V     | Pin 2 | IRDA_RX |
|-------|---------|-------|---------|
| Pin 3 | IRDA_TX | Pin 4 | GND     |

### CN9/10/12/13: Power Connector (+5V/+12V)

| Pin 1 | +12V | Pin 2 | GND |
|-------|------|-------|-----|
| Pin 3 | GND  | Pin 4 | +5V |

## Appendix A: PCI Card Dimension

Maximum dimension of the PCI add-on card: Component Side: 130mm x 90.26mm ( D x W ) (Picture 1)

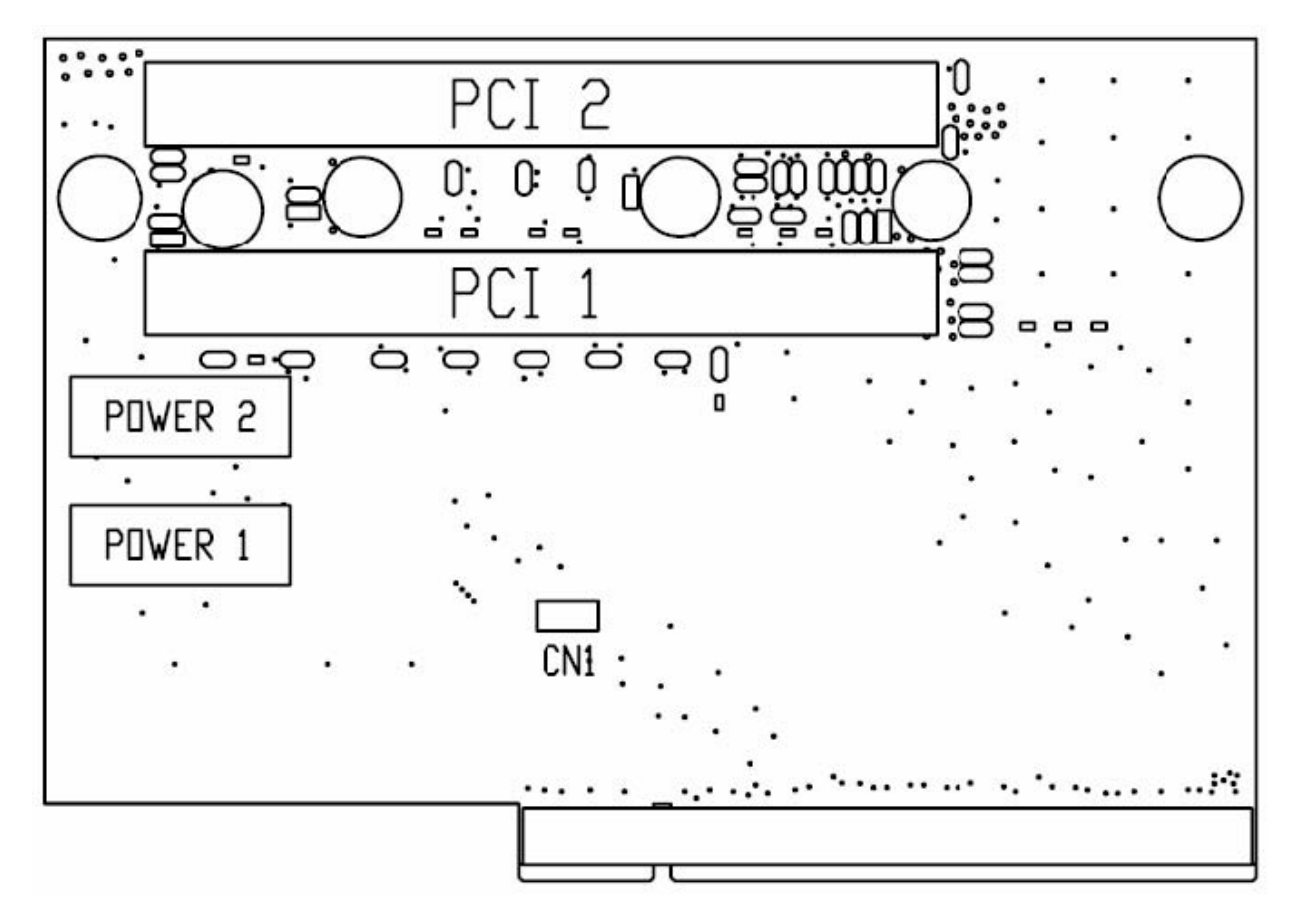

## Appendix B: Driver Installation

The shipping package includes a Driver CD in which you can find every individual driver and utility that enables you to install the drivers on the system.

Please insert the Driver CD into the drive and double click on the "index.htm" to select the models. You can refer to the drivers installation guide for each driver in the "Driver/Manual List".